# Variante 1: Über einen Webbrowser einloggen und Download File herunterladen.

### Kurzanleitung

#### Bitte gehen Sie wie folgt vor:

Gehen Sie auf die Webseite https://home-rz.vpn.uni-freiburg.de:

- 1. Loggen Sie sich mit Ihrer Uni-ID@uni-freiburg.de und Ihrem eduroam-Kennwort ein.
- 2. Gegebenenfalls wird nur beim ersten Mal gefragt, ob Sie diesem Zertifikat vertrauen. Bestätigen Sie dies.
- 3. Den Hinweistext können Sie mit 'Continue' überpringen.
- 4. Auf den nächsten Seiten wird versucht, Ihr Betriebssystem und CPU zu erkennen.
- 5. Sobald dies fertig ist, können Sie mit dem 'Download Button' den Client herunterladen und danach installieren.
- 6. Auf derselben Seite finden sie rechts unten eine Installationsanleitung.
- 7. Nach der Installation starten Sie den ,Cisco AnyConnect Secure Mobility Client' über das Start-Menü.
- 8. Wenn Sie den VPN-Client zum ersten Mal starten, geben Sie im ersten Fenster ,home-rz.vpn.uni-freiburg.de' ein und klicken auf ,Connect'.
- 9. Im nächsten Fenster geben Sie Ihren Usernamen USER-ID@uni-freiburg.de und Ihr eduroam-Kennwort ein und klicken auf ,OK'
- 10. Nun sollten sie verbunden sein.

Eine ausführliche Anleitung finden Sie auf den folgenden Seiten.

## Ausführliche Anleitung

#### Bitte gehen Sie wie folgt vor:

- 1. Gehen Sie auf die Webseite https://home-rz.vpn.uni-freiburg.de:
- 2. Loggen Sie sich mit Ihrer Uni-ID@uni-freiburg.de und Ihrem eduroam-Kennwort ein.

| <u>D</u> atei <u>B</u> earbeiten <u>A</u> nsicht <u>C</u> hronik | Lesezeichen Extras <u>H</u> ilfe                                                                                                 | - 0 | $\times$ |
|------------------------------------------------------------------|----------------------------------------------------------------------------------------------------|-----|----------|
| SSL VPN Service X                                                | +                                                                                                    |     |          |
| $\leftrightarrow$ $\rightarrow$ C $rac{1}{2}$                    | 🗊 🔒 https://home-rz.vpn. <b>uni-freiburg.de</b> /+CSCOE+/logon.html#form_title_text 👓 😒 🟠                                        |     | ≡        |
| 🌣 Most Visited 🔮 Graphs 🗎 Ur                                     | i Freiburg 🌐 Cisco Systems, Inc. VP 📄 Wireless 📄 Firewall 📄 VPN-Server 🕒 Google 🙆 heise online: 7-Tage 🏧 GMX - Homepage 📄 Privat |     |          |
| uluilu<br>cisco                                                  | SSL VPN Service                                                                                                    |     |          |

| 3 | Login                                                              |
|---|--------------------------------------------------------------------|
|   | Please enter your username and password.                           |
|   | GROUP: AnyConnectHome  VSERNAME: user-id@uni-freiburg.de PASSWORD: |
|   | Login                                                              |

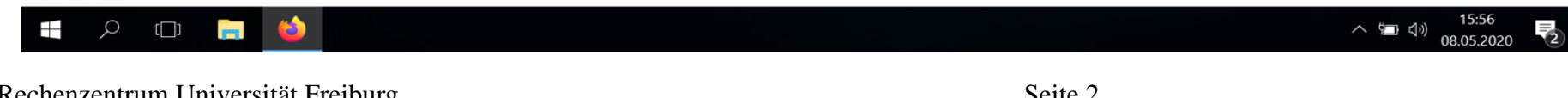

### 3. Den Hinweistext überspringen Sie mit ,Continue'

| <u>D</u> atei <u>B</u> earbeiten <u>A</u> nsicht <u>C</u> hronik                                                                                             | Lesezeichen Extras <u>H</u> ilfe                                                    | -      | ð     | × |
|----------------------------------------------------------------------------------------------------|-------------------------------------------------------------------------------------|--------|-------|---|
| home-rz.vpn.uni-freiburg.de/+CSCC X                                                                                                    | +                                                                                   |        |       |   |
| $\leftarrow \rightarrow$ C $\textcircled{a}$                                                                                                    | 🔽 🔒 https://home-rz.vpn. <b>uni-freiburg.de</b> /+CSCOE+/portal.html?next=svc 🚥 😒 🏠 | III\ 🗉 | ) (2) | ≡ |
| 🔅 Most Visited 🍨 Graphs 📋 Uni Freiburg 🖨 Cisco Systems, Inc. VP 🗎 Wireless 📄 Firewall 🗎 VPN-Server 💪 Google @ heise online: 7-Tage 🔤 GMX - Homepage 🗎 Privat |                                                                                     |        |       |   |
| uluilu<br>cisco                                                                                                    | SSL VPN Service                                                                     |        |       |   |

| Cisco VPN     | Server an sein  | e Datendurch    | satzgrenze    |
|---------------|-----------------|-----------------|---------------|
| stößt, gibt e | VPN Zugang      | ng für Window   | s einen       |
| DOWNLOA       | D: https://www  | .rz.uni-freibur | g.de/services |
| /netztel/vpn  | /vpn-clients_pe | er_ua           |               |
|               | Cancel          | Continue        |               |

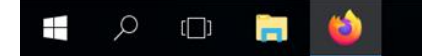

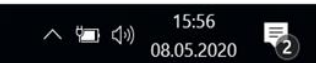

Rechenzentrum Universität Freiburg 08.05.2020

4. Nachdem das Betriebssystem und die CPU erkannt wurden, können Sie mit einem Klick auf den Download Button den VPN Client herunterladen.

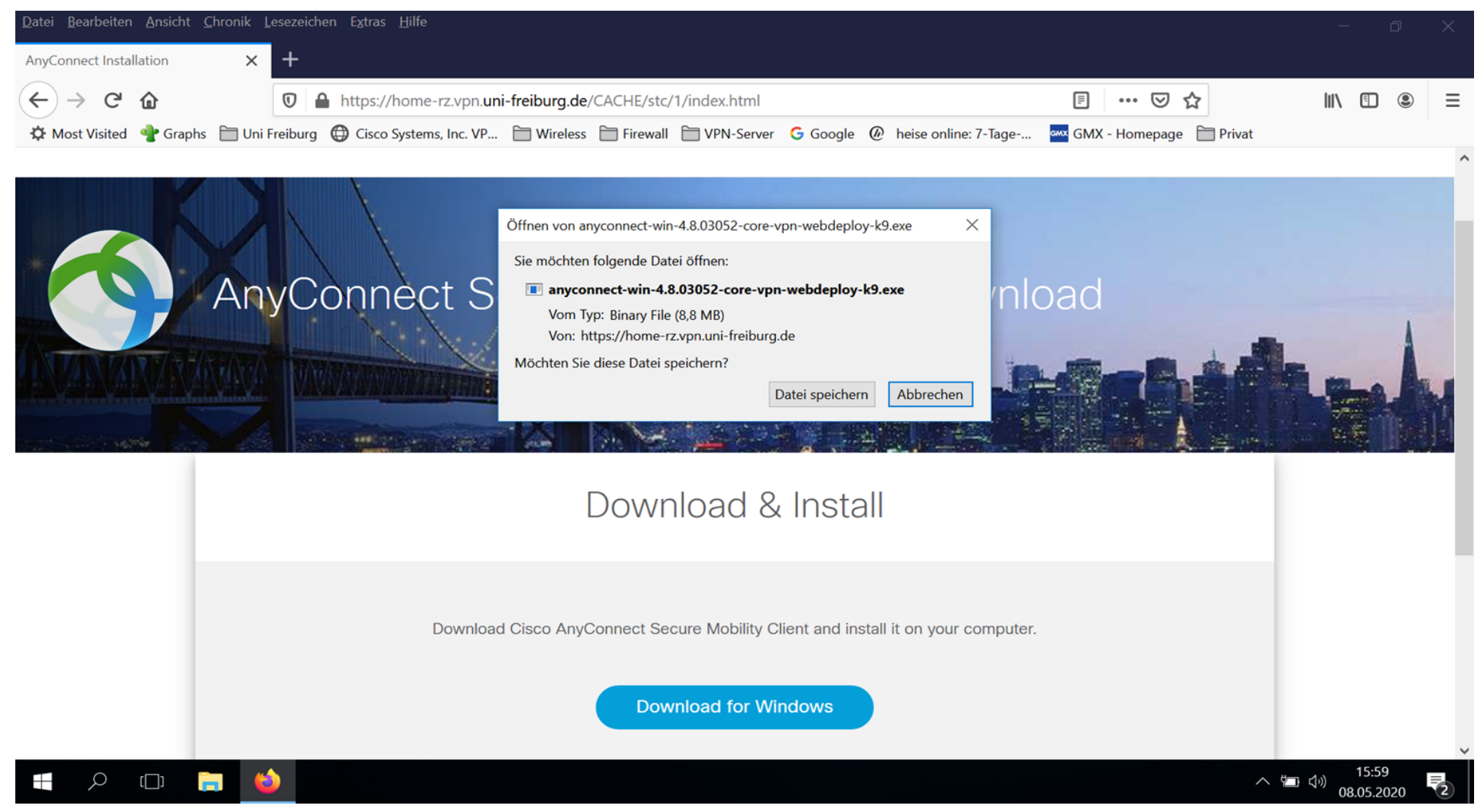

#### 5. Auf der Seite rechts unten finden Sie eine Installationsbeschreibung.

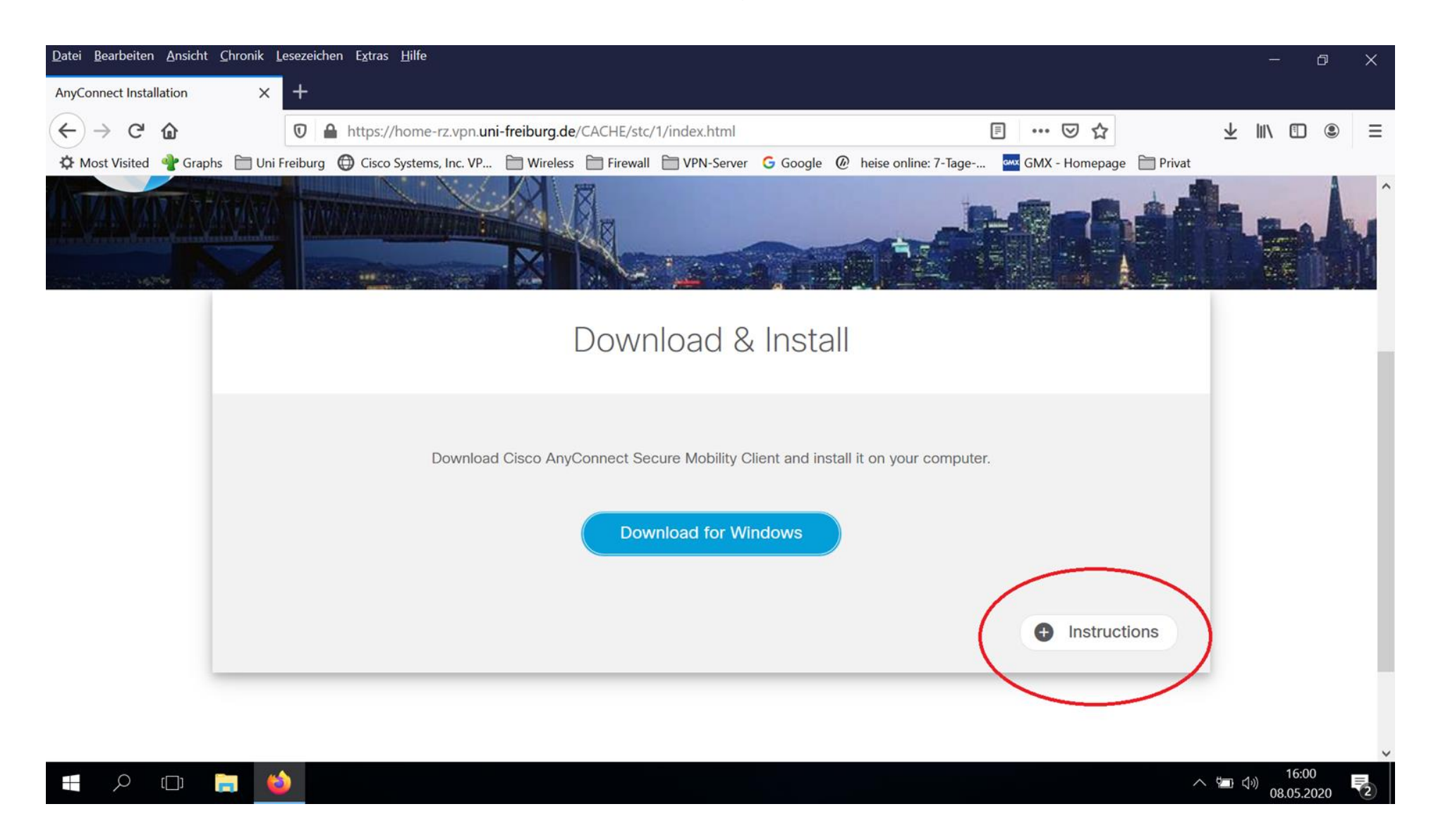

6. Nach dem Installieren starten Sie den Cisco AnyConnect Secure Mobility Client über das Startmenü/Windowstaste ,Start → Cisco → Cisco AnyConnect Secure Mobility Client'. Es öffnet sich ein Fenster in dem Sie ,home-rz.vpn.uni-freiburg.de' eingeben und auf ,Connect' klicken.

| <u>D</u> atei <u>B</u> earbeiten <u>A</u> nsicht <u>C</u> hronik | Lesezeichen Extras <u>H</u> ilfe                                                                                                 | - 0      | $\times$ |
|------------------------------------------------------------------|----------------------------------------------------------------------------------------------------|----------|----------|
| SSL VPN Service X                                                | +                                                                                                    |          |          |
| $\leftarrow$ $\rightarrow$ C $\textcircled{a}$                   | 🛛 🔒 https://home-rz.vpn. <b>uni-freiburg.de</b> /+CSCOE+/logon.html#form_title_text 👓 😒 🏠                                        | III\ 🗉 🖲 | ≡        |
| 🌣 Most Visited 🔮 Graphs 🗎 Un                                     | i Freiburg 🜐 Cisco Systems, Inc. VP 📄 Wireless 📄 Firewall 📄 VPN-Server 🕝 Google 🙆 heise online: 7-Tage 🏧 GMX - Homepage 📄 Privat |          |          |
| alialia<br>cisco                                                 | SSL VPN Service                                                                                                    |          |          |

| Login                                    |                                                                                  |
|------------------------------------------|----------------------------------------------------------------------------------|
| Please enter your username and password. | S Cisco AnyConnect Secure Mobility Client - X                                    |
| USERNAME: PASSWORD: Login                | VPN:           Ready to connect.           home-rz.vpn.uni-freiburg.de         ✓ |
|                                          |                                                                                  |

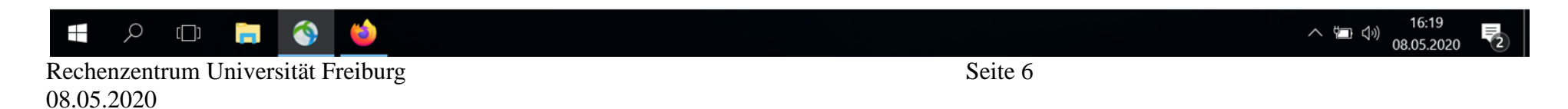

7. Im nächsten Fenster geben Sie ihre user-id@uni-freiburg.de und eduroam-Kennwort ein und klicken auf ,OK'. Danach sollte sich der VPN Client mit dem Universitätsnetzwerk verbinden.

| <u>D</u> atei <u>B</u> earbeiten <u>A</u> nsicht <u>C</u> hronik | Lesezeichen Extras <u>H</u> ilfe                                                                                                  | - 0      | $\times$ |
|------------------------------------------------------------------|----------------------------------------------------------------------------------------------------|----------|----------|
| SSL VPN Service                                                  | +                                                                                                    |          |          |
| $\leftarrow$ $\rightarrow$ C $rac{1}{2}$                         | 🖸 🔒 https://home-rz.vpn. <b>uni-freiburg.de</b> /+CSCOE+/logon.html#form_title_text 💀 😒 🟠                                         | III\ 🗉 🔍 | Ξ        |
| 🌣 Most Visited 🔮 Graphs 🗎 U                                      | ni Freiburg 🜐 Cisco Systems, Inc. VP 📄 Wireless 📄 Firewall 📄 VPN-Server 🕒 Google @ heise online: 7-Tage 🏧 GMX - Homepage 📄 Privat |          |          |
| uluiu<br>cisco                                                   | SSL VPN Service                                                                                                    |          |          |

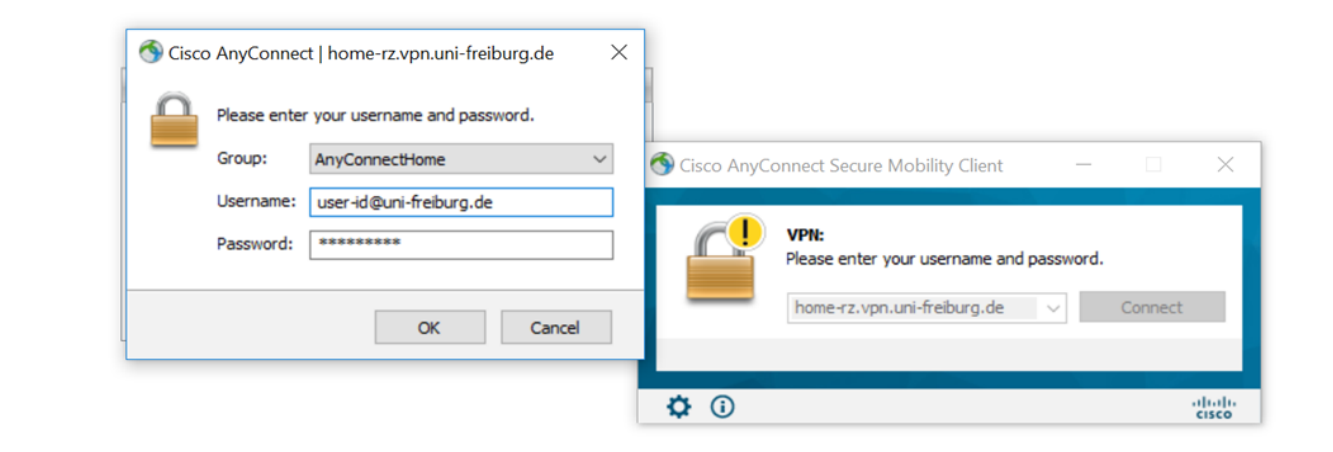

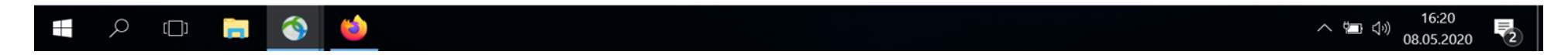